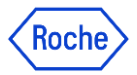

# Avis de sécurité urgent

## A l'attention des: utilisateurs d'Accu-Chek Solo (PwD)

Référence du fabricant: SB\_RDC\_2023\_02

Numéro SRN: DE-MF-000006276

### Rotkreuz, 5 juin 2023

# Informations importantes relatives à l'écran «Historique bolus» du gestionnaire de diabète Accu-Chek Solo

Cher utilisateur de l'Accu-Chek Solo,

Chez Roche Diabetes Care, nous nous efforçons d'offrir des produits et des services de qualité supérieure et nous nous engageons à vous tenir informé, en temps utile, de tout problème associé à nos produits. C'est la raison pour laquelle nous vous signalons aujourd'hui une mesure corrective volontaire s'appliquant aux instructions de manipulation de notre gestionnaire de diabète Accu-Chek Solo. Elle vise à garantir l'utilisation sécurisée et fiable du système de pompe.

### Description de la situation et raisons de cette mesure corrective

La sécurité des patients étant notre priorité absolue, nous vous informons aujourd'hui que la consultation des valeurs fournies par l'écran «Historique bolus», sur les versions actuelles du gestionnaire de diabète Accu-Chek Solo, peut présenter un risque. Dans le cadre de notre suivi de la qualité, nous avons constaté qu'après plus de 256 bolus, une erreur se produisait sur l'écran «Historique bolus», entraînant l'affichage d'informations erronées. Ce problème d'affichage affecte uniquement l'écran «Historique bolus». Veuillez noter que l'écran principal du journal de bord affiche correctement toutes les données. De même, les recommandations de bolus et l'administration fonctionnent normalement et tiennent compte de l'insuline active. Dans la mesure où les données erronées qui apparaissent sur l'écran «Historique bolus» sont susceptibles d'être mal interprétées, les conséquences peuvent aller d'une absence d'impact clinique à des événements indésirables tels qu'une hypoglycémie, une hypoglycémie sévère, une hyperglycémie, une hyperglycémie sévère ou une acidocétose diabétique (ACD).

### Informations sur les appareils concernés:

| Description du produit                                                                                                    | Référence produit          | ldentifiant du<br>dispositif     | Version du<br>microprogramme |
|----------------------------------------------------------------------------------------------------|----------------------------|----------------------------------|------------------------------|
| Le gestionnaire de diabète Accu-Chek Solo<br>inclus dans les kits de remplacement Accu-<br>Chek Solo:<br>Accu-Chek Aviva Solo Repl mol<br>Accu-Chek Aviva Solo Repl mg | 07859481001<br>07859490001 | 04015630881031<br>04015630881024 | 20.33<br>et<br>20.55         |

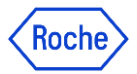

# Avis de sécurité urgent

# A l'attention des: utilisateurs d'Accu-Chek Solo (PwD)

Référence du fabricant: SB\_RDC\_2023\_02 Numéro SRN: DE-MF-000006276

## Actions entreprises par Roche Diabetes Care

Roche Diabetes Care a analysé le problème en profondeur et prépare une mise à jour logicielle pour le gestionnaire de diabète Accu-Chek Solo. Elle sera disponible dès que possible et intégrera des améliorations visant à atténuer le problème exposé dans cette communication. En attendant que la mise à jour soit disponible, les instructions de manipulation pour le système Accu-Chek Solo ont été modifiées afin d'informer les utilisateurs de l'éventuel problème d'affichage des données sur l'écran «Historique bolus» du gestionnaire de diabète et pour leur recommander de se référer uniquement aux données affichées dans le journal de bord principal qui, elles, sont exactes.

## Actions recommandées:

- Veuillez vérifier la version du microprogramme de votre gestionnaire de diabète Accu-Chek Solo en consultant l'écran des informations du système
- Veuillez vous référer uniquement à l'écran principal du journal de bord de votre gestionnaire de diabète Accu-Chek Solo lorsque vous souhaitez consulter leurs données (bolus) et suivre les instructions de manipulation fournies en annexe du présent courrier pour obtenir l'historique des bolus (annexe)
- Veuillez contacter notre Service clientèle Roche Diabetes Care au 0800 11 00 11 si vous avez d'autres questions sur ce problème ou sur la façon de manipuler le système de micropompes Accu-Chek Solo

Nous vous garantissons que ce problème affecte uniquement les données affichées sur l'écran «Historique bolus» du gestionnaire de diabète Accu-Chek Solo. Toutes les autres données affichées et traitées, par exemple celles utilisées pour la fonction «Bolus Advisor», sont exactes et fiables.

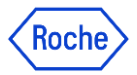

# Avis de sécurité urgent

# A l'attention des: utilisateurs d'Accu-Chek Solo (PwD)

Référence du fabricant: SB\_RDC\_2023\_02 Numéro SRN: DE-MF-000006276

### Communication du présent avis de sécurité

Votre autorité nationale compétente et les professionnels de santé ont été informés de cette action de terrain.

Nous vous présentons nos plus sincères excuses pour les désagréments occasionnés par ce problème et vous remercions de votre compréhension et de votre coopération dans la résolution de cette situation. Veuillez appeler notre service clientèle Roche Diabetes Care au 0800 11 00 11 si vous avez besoin de conseils supplémentaires ou si vous avez d'autres questions ou préoccupations. Nous vous remercions du temps et de l'attention que vous avez bien voulu accorder à cette annonce importante.

Sincères salutations,

Roche Diabetes Care (Suisse) AG

Philipp Hauck Head of Sales

1 Jelin

Will Nero Compliance & Business Sustainability Officer

Annexe = Instructions de manipulation mises à jour pour accéder aux données du bolus (élément visuellement différencié)

# **ACCU-CHEK**<sup>®</sup> Solo

EN DE FR (IT ES PT PB NL DA NO SV FI PL (S AR

# DIABETES MANAGER

### ∕!∖ **Important Safety Information**

Important Safety Information / Wichtiger Sicherheitshinweis / Informations importantes sur la sécurité / Informazioni di sicurezza importanti / Información importante de seguridad / Informações importantes de segurança / Informações de segurança importantes / Belangrijke veiligheidsinformatie / Vigtige sikkerhedsoplysninger / Viktig informasjon om sikkerhet / Viktig säkerhetsinformation / Tärkeitä turvallisuustietoja / Ważne informacje dotyczące bezpieczeństwa / Důležité bezpečnostní informace / معلومات السلامة المهمة

| Α               | $\checkmark$ |                     |         |
|-----------------|--------------|---------------------|---------|
|                 |              |                     | 07:00   |
| <b></b>         |              |                     | +       |
|                 |              | U                   | g       |
| 14 2023         |              |                     |         |
| 18:30<br>데      | • •          | <b>.∎</b> 💡<br>2.50 | ₩<br>20 |
| 13:00<br>🞔      |              | <b>П ∕∕</b><br>5.00 | 1<br>65 |
| 07:00<br>🔫      | 0            |                     |         |
|                 |              |                     |         |
| 13 2023         |              |                     |         |
| 19:00<br>••• •• |              | ⊩ 💡<br>6.00         | ₩<br>52 |
| 12:30 🖤 🖑 📕     |              | �� 💡<br>2.50        | 15      |

| В        | 3                  | ĸ                  |            |
|----------|--------------------|--------------------|------------|
|          |                    |                    | 07:00      |
| <u>_</u> |                    |                    |            |
| 13       | 2023               |                    |            |
| 22:40    | <b>ת</b><br>5.50 U |                    |            |
| 19:40    | <b>л</b><br>9.10 U |                    |            |
| 12:25    | <b>n</b><br>3.30 U | 門<br>3.00 U        | ©<br>02:30 |
| 12       | 2023               |                    |            |
| 21:45    | <b>1</b><br>5.50 U |                    |            |
| 16:00    |                    | <b>R</b><br>4.20 U |            |
|          | •                  |                    |            |

## **(EN)** Display error on Bolus data screen

The **Bolus data** screen (B) contains an error that may cause incorrect bolus data to be displayed. Please note that this is a pure display issue:

- The Logbook screen (A) displays all data correctly.
- All programmed boluses are delivered correctly.
- The bolus advice feature works correctly and considers the active insulin correctly.
- Data synchronization (for example, with a PC) works correctly.

### What to do?

vio\_1000060480\_A.indd 1

✓ Always use the **Logbook** screen (**A**) to review your past bolus data:

- Tap **Main menu** > **My data** > **Logbook** to access the Logbook.
- $\checkmark$  If in doubt, use bolus advice to deliver a bolus.
- Construction purposes.

Lo not make therapy decisions (for example, delivery of a meal bolus or correction bolus) based on the data of the **Bolus data** screen (B).

### (DE) Anzeigefehler in der Anzeige "Bolusdaten"

Die Anzeige Bolusdaten (B) ist von einem Fehler betroffen, der zur Anzeige falscher Bolusdaten führen kann.

Es handelt sich um einen reinen Anzeigefehler:

- In der Anzeige Tagebuch (A) werden alle Daten korrekt angezeigt.
- Alle programmierten Boli werden korrekt verabreicht.

- Die Bolusvorschlagsfunktion funktioniert ordnungsgemäß und berücksichtigt auch das aktive Insulin ordnungsgemäß.
- Die Datensynchronisation (z. B. mit einem PC) funktioniert ordnungsgemäß.

### Was ist zu beachten?

✓ Überprüfen Sie zurückliegende Bolusdaten ausschließlich in der Anzeige **Tagebuch** (A): Tippen Sie auf **Hauptmenü** > **Meine Daten** > **Tagebuch**, um das Tagebuch aufzurufen.

- ✓ Nutzen Sie im Zweifelsfall zum Verabreichen eines Bolus den Bolusvorschlag.
- K Verwenden Sie die Anzeige **Bolusdaten** (**B**) nicht zu Informationszwecken.

X Treffen Sie keine Therapieentscheidungen (z. B. Verabreichen eines Mahlzeitenbolus oder Korrekturbolus) auf Basis der in der Anzeige **Bolusdaten** (**B**) angezeigten Daten.

### **FR** Erreur d'affichage dans l'écran d'historique de bolus

L'affichage Historique bolus (B) contient une erreur risquant de provoquer l'affichage de données de bolus incorrectes.

Veuillez noter qu'il s'agit uniquement d'un problème d'affichage :

- L'affichage Journal (A) affiche toutes les données correctement.
- Tous les bolus programmés sont administrés correctement.
- La fonction de conseil bolus fonctionne correctement et prend en compte l'insuline active de manière correcte.
- La synchronisation des données (par exemple avec un PC) fonctionne correctement.

### Comment procéder ?

✓ Utilisez toujours l'affichage Journal (A) pour vérifier vos données de bolus passées : Appuyez sur **Menu principal** > **Mes données** > **Journal** pour accéder au journal.

- ✓ En cas de doute, utilisez la fonction de conseil bolus pour administrer un bolus.
- X Ne vous référez pas à l'affichage **Historique bolus** (B) pour rechercher des informations.

K Ne prenez aucune décision thérapeutique (par exemple l'administration d'un bolus de repas ou d'un bolus de correction) sur la base des données de l'affichage Historique bolus (B).

### **(IT)** Errore di visualizzazione nella schermata Dati bolo

La schermata Dati bolo (B) contiene un errore che può portare alla visualizzazione di dati bolo errati.

Il problema è esclusivamente di visualizzazione:

- La schermata Diario (A) visualizza tutti i dati correttamente.
- Tutti i boli programmati vengono erogati correttamente.
- Il consiglio bolo funziona correttamente e valuta l'insulina attiva in modo corretto.
- La sincronizzazione dati (ad es. con un PC) funziona correttamente.

### Cosa fare?

✓ Utilizzare sempre la schermata **Diario** (A) per controllare i dati bolo passati: Toccare Menu principale > Dati > Diario per accedere al diario.

- In caso di dubbi, utilizzare il consiglio bolo per l'erogazione di un bolo.
- X Non utilizzare come riferimento la schermata Dati bolo (B) per acquisire informazioni.
- X Non prendere decisioni terapeutiche (ad es. erogazione del bolo pasto o del bolo di correzione) sulla base dei dati contenuti nella schermata Dati bolo (B).

# **(ES)** Error de visualización en la pantalla Datos de bolo

La pantalla Datos de bolo (B) contiene un error que puede provocar la visualización de datos de bolo incorrectos.

Se trata de un error exclusivo de la pantalla:

- La pantalla Diario (A) muestra todos los datos correctamente.
- Iodos los bolos programados se administran correctamente
- La función de recomendación de bolo funciona correctamente y contempla la insulina activa también de manera correcta.
- La sincronización de datos (por ejemplo, con un PC) funciona de forma correcta.

### ¿Qué es necesario hacer?

✓ Utilice siempre la pantalla **Diario** (A) para revisar los datos de bolo anteriores: Toque en Menú principal > Mis datos > Diario para acceder al Diario.

- En caso de duda, utilizar la recomendación de bolo para administrar un bolo.
- X No consulte la pantalla Datos de bolo (B) para obtener o consultar información.

X No tome decisiones terapéuticas (por ejemplo, la administración de un bolo de comida o un bolo corrector) en función de los datos que aparecen en la pantalla Datos de bolo (B).

# de bolus incorretos.

O que fazer?

incorretos.

# 0 que fazer?

weergeven.

# Wat moet u doen?

### **PT** Erro de apresentação no ecrã Dados de bolus

O ecrã Dados de bolus (B) contém um erro que pode fazer com que sejam apresentados dados

Note que este é simplesmente um puro problema de apresentação:

• O ecrã Livro de registo (A) apresenta todos os dados corretamente.

Todos os bolus programados são administrados corretamente.

• A funcionalidade de aconselhamento de bolus funciona corretamente e considera a insulina ativa corretamente

A sincronização de dados (por exemplo, com um PC) funciona corretamente.

✓ Utilize sempre o ecrã Livro de registo (A) para examinar os seus dados de bolus anteriores: Para aceder ao Livro de registo, toque em Menu principal > Meus dados > Livro de registo. ✓ Se tiver dúvidas, utilize o aconselhamento de bolus para administrar um bolus.

× Não consulte o ecrã Dados de bolus (B) para obter informações.

🗴 Não tome decisões terapêuticas (por exemplo, a administração de um bolus de refeição ou um bolus de correção) com base nos dados do ecrã Dados de bolus (B).

### **PTB** Erro de exibição na tela de Dados de bolus

A tela **Dados de bolus** (B) contém um erro que poderá provocar a exibição de dados de bolus

Note que esse é um mero problema de exibição:

• a tela Diário (A) exibe todos os dados corretamente.

• Todos os bolus programados são administrados corretamente.

A função de cálculo de bolus funciona corretamente e considera a insulina ativa corretamente.

A sincronização de dados (por exemplo, com um PC) funciona corretamente.

✓ Use sempre a tela **Diário** (**A**) para verificar os seus dados de bolus anteriores: Toque em Menu principal > Meus dados > Diário para acessar o Diário.

Em caso de dúvida, use o cálculo de bolus para administrar um bolus.

× Não veja a tela Dados de bolus (B) para fins de informação.

X Não tome decisões terapêuticas (por exemplo, administração de um bolus de refeição ou bolus de correção) com base nos dados da tela Dados de bolus (B).

### **NL** Displayfout op de displayweergave "Bolusgegevens"

De displayweergave Bolusgegevens (B) bevat een fout die incorrecte bolusgegevens kan

Houd er rekening mee dat dit slechts een displayprobleem is:

• de displayweergave Logboek (A) geeft alle gegevens correct weer.

Alle ingestelde bolussen worden correct toegediend.

• De bolusadviesfunctie werkt correct en houdt correct rekening met de actieve insuline.

• Gegevenssynchronisatie (bijvoorbeeld met een pc) werkt correct.

Gebruik altijd de displayweergave **Logboek** (A) om uw eerdere bolusgegevens te bekijken: Tik op **Hoofdmenu** > **Mijn gegev.** > **Logboek** om naar het Logboek te gaan.

✓ Als u twijfelt, gebruik dan bolusadvies om een bolus toe te dienen.

**K** Raadpleeg de displayweergave **Bolusgegevens** (**B**) niet voor informatiedoeleinden.

X Neem geen beslissing met betrekking tot de behandeling (bijvoorbeeld het toedienen van een maaltijdbolus of correctiebolus) gebaseerd op de data van de displayweergave Bolusgegevens (B).

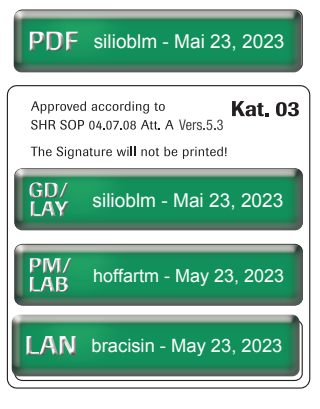

| _ |         |              |                        |         |
|---|---------|--------------|------------------------|---------|
| A |         | $\checkmark$ |                        |         |
|   |         |              |                        | 07:0    |
|   |         |              |                        | +       |
| _ |         |              | U                      | g       |
|   | 14 2023 |              |                        |         |
|   | 18:30   | •            | <b>Л</b> 💡             | 1       |
|   | (Y      | 106          | 2.50                   | 20      |
|   | 13:00   | •            | Γ/                     | W<br>65 |
|   |         |              | 5.00                   | 05      |
|   | U7:00   |              |                        |         |
|   |         |              |                        |         |
|   | 13 2023 |              |                        |         |
|   | 19:00   | •            | <b>际 💡</b>             |         |
|   | • •     |              | 6.00                   | 52      |
|   | 12:30   |              | <sup>3</sup> ♥<br>2.50 | W<br>15 |
|   | •       |              | 2.00                   |         |

## **DA** Displayfejl på skærmen Bolusdata

Skærmen Bolusdata (B) indeholder en fejl, som kan medføre, at der vises forkerte bolusdata. Bemærk, at dette udelukkende er et displayproblem:

• Skærmen Logbog (A) viser alle data korrekt.

- Alle programmerede boli bliver tilført korrekt.
- Funktionen Bolusråd fungerer korrekt og tager korrekt højde for det aktive insulin.
- Synkroniseringen af data (f.eks. med en pc) fungerer korrekt.

### Hvad skal du gøre?

✓ Brug altid skærmen **Logbog** (A) til at gennemgå dine tidligere bolusdata: Tryk på Hovedmenu > Mine data > Logbog for at få adgang til logbogen.

- ✓ Hvis du er i tvivl, skal du bruge funktionen Bolusråd til at tilføre en bolus.
- Skærmen Bolusdata (B) må ikke anvendes til informationsformål.

**X** Træf ikke beslutninger vedrørende behandling (f.eks. tilførsel af en måltidsbolus eller korrektionsbolus) på baggrund af dataene på skærmen **Bolusdata** (B).

### **NO** Visningsfeil på skjermen Bolusdata

Skjermen Bolusdata (B) inneholder en feil som kan føre til at det vises feil bolusdata.

- Vi gjør oppmerksom på at dette er en ren visningsfeil:
- Skjermen Loggbok (A) viser alle dataene riktig.
- Alle programmerte boluser tilføres som de skal.
- Funksjonen for bolusråd virker som den skal og vurderer aktivt insulin riktig.
- Datasynkronisering (f.eks. med en PC) virker på riktig måte.

### Hva skal du gjøre?

✓ Alltid bruke skjermen Loggbok (A) når du skal gjennomgå tidligere bolusdata: Trykk på Hovedmeny > Mine data > Loggbok for å åpne Loggbok.

- ✓ Hvis du er usikker, kan du bruke bolusråd for å tilføre en bolus.
- 🗶 lkke bruk skjermen **Bolusdata** (B) for å få informasjon.

🗶 Ikke ta behandlingsbeslutninger (f.eks. tilføre en måltidsbolus eller korreksjonsbolus) basert på data fra skjermen **Bolusdata** (B).

### sv Visningsfel på skärmen Bolusdata

Skärmen Bolusdata (B) innehåller ett fel som kan orsaka att felaktiga bolusdata visas.

Observera att detta endast är ett rent visningsproblem:

- På skärmen Loggbok (A) visas alla data korrekt
- Alla programmerade bolusdoser tillförs korrekt.
- Funktionen Bolusråd fungerar som den ska och tar hänsyn till aktivt insulin korrekt.
- Datasynkronisering (t.ex. med en dator) fungerar korrekt.

### Så här ska du göra:

✓ Använd alltid skärmen Loggbok (A) för att granska tidigare bolusdata: Tryck på Huvudmeny > Mina data > Loggbok för att komma till Loggbok. ✓ Använd funktionen Bolusråd för att tillföra en bolus om du är osäker.

Använd inte skärmen Bolusdata (B) i informationssyfte.

🗶 Ta inga behandlingsbeslut (t.ex. att tillföra en måltidsbolus eller korrigeringsbolus) baserat på data från skärmen Bolusdata (B).

### (FI) Bolustiedot-näytön näyttövirhe

Bolustiedot-näytössä (B) on virhe, joka saattaa aiheuttaa virheellisten bolustietojen näkymisen. Huomaa, että virhe esiintyy vain bolusnäytössä:

- kaikki tiedot näkyvät oikein Lokikirja-näytössä (A).
- Kaikki ohjelmoidut bolukset annostellaan oikein.
- Bolusehdotustoiminto toimii ja ottaa huomioon aktiivisen insuliinin oikein.
- Myös tietojen synkronointi (esimerkiksi tietokoneen kanssa) toimii oikein.

### Miten toimin?

07:00

✓ Tarkastele aiempia bolustietoja aina Lokikirja-näytössä (A):

Avaa lokikirja napauttamalla kohtaa Päävalikko > Omat tiedot > Lokikirja.

- ✓ Jos olet epävarma, annostele bolus bolusehdotuksen avulla.
- X Älä tarkista tietoja **Bolustiedot**-näytöstä (**B**).

× Älä tee hoitopäätöksiä (esimerkiksi ateriaboluksen tai korjaavan boluksen annostelua) Bolustiedot-näytön (B) tietojen perusteella.

> شاشة **بيانات جرعة الأنسولين** (ب) تحتوى على خطأ قد يتسبب في عرض بيانات جرعة اًنسولين غير صحيحة.

## PL Błąd wyświetlania na ekranie Dane bolusa

Ekran Dane bolusa (B) zawiera błąd, który może powodować wyświetlanie błędnych danych bolusa.

- Należy zauważyć, że jest to problem dotyczący wyłącznie wyświetlania:
- Ekran Rejestr (A) wyświetla wszystkie dane prawidłowo.
- Wszystkie zaprogramowane bolusy są podawane prawidłowo.
- Funkcja dotycząca zalecenia bolusa działa prawidłowo oraz prawidłowo uwzględnia insulinę aktywną.
- Synchronizacja danych (na przykład z PC) działa prawidłowo.

### Co zrobić?

✓ Aby przeglądać wcześniejsze dane bolusa, używaj zawsze ekranu Rejestr (A): Aby uzyskać dostęp do ekranu Rejestr, naciśnij Menu główne > Moje dane > Rejestr.

- ✓ W razie wątpliwości zastosuj zalecenie bolusa, aby go podać.
- 🗶 W celu uzyskania informacji nie sprawdzaj ekranu Dane bolusa (B).

🗶 Nie podejmuj decyzji dotyczących leczenia (na przykład dotyczących podawania bolusa posiłkowego lub bolusa korygującego) na podstawie danych zawartych na ekranie Dane bolusa (B).

### **CS** Zobrazení chyby na obrazovce s údaji bolusu

Obrazovka Údaje bolusu (B) obsahuje chybu, která může způsobit zobrazení nesprávných dat bolusu.

Vezměte prosím na vědomí, že se jedná výhradně o problém se zobrazením:

- Na obrazovce Deník (A) se všechna data zobrazují správně.
- Všechny naprogramované bolusy jsou podány správně.
- Funkce doporučení bolusu funguje správně a správně zohledňuje aktivní inzulín.
- Synchronizace dat (například s počítačem) funguje správně.

### Co je třeba udělat?

✓ K zobrazení starších údajů bolusu vždy používejte obrazovku **Deník** (A). Klepnutím na Hlavní menu > Moje údaje > Deník otevřete obrazovku Deník.

- 🗸 V případě pochybností použijte k podání bolusu doporučení bolusu
- 🗶 Nepoužívejte obrazovku Údaje bolusu (B) k získání informací.

🗶 Neprovádějte rozhodnutí o léčbě (například o podání bolusu k jídlu nebo korekčního bolusu) na základě informací z obrazovky Údaje bolusu (B)

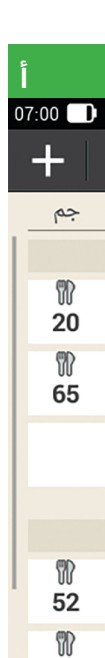

✓ استخدم شاشة السجل اليومى (أ) دائمًا لمراجعة بيانات جرعة الأنسولين السابقة: انقر على القائمة الرئيسية > بياناتي > السجل اليومي للوصول إلى السجل اليومي. 🗸 إذا ساورك شك، فاستخدم ميزة استشارة جرعة الأنسولين لإعطاء الجرعة.

🗴 لا تتخذ قرارات علاجية (على سبيل المثال، إعطاء جرعة الأنسولين الخاصة بالوجبة أو

|      | $\checkmark$                                                       |                                                                                              |
|------|--------------------------------------------------------------------|----------------------------------------------------------------------------------------------|
|      |                                                                    |                                                                                              |
|      |                                                                    |                                                                                              |
| 9    |                                                                    |                                                                                              |
|      |                                                                    | 2023/01/14                                                                                   |
| 🖓 Л  | <b>8</b>                                                           | 18:30                                                                                        |
| 2.50 |                                                                    | C                                                                                            |
| ✓ Π  | <b>~</b>                                                           | 13:00                                                                                        |
| 5.00 | 0.0                                                                | •                                                                                            |
|      | <b>V</b> —                                                         | 07:00                                                                                        |
|      | _                                                                  | U                                                                                            |
|      |                                                                    | 2023/01/13                                                                                   |
| 🗑 ቤ  | <b>🖓 🔴</b>                                                         | 19:00                                                                                        |
| 6.00 |                                                                    | 4                                                                                            |
| ୍ଡ 🍇 | <b>9</b> 🔴                                                         | 12:30                                                                                        |
| 2.50 |                                                                    |                                                                                              |
|      | €<br>0<br>0<br>0<br>0<br>0<br>0<br>0<br>0<br>0<br>0<br>0<br>0<br>0 | 9<br>9<br>2.50<br>5.00<br>9<br>0<br>0<br>0<br>0<br>0<br>0<br>0<br>0<br>0<br>0<br>0<br>0<br>0 |

# AR خطأ فى العرض على شاشة بيانات جرعة الأنسولين

يُرجى ملاحظة أن هذه مشكلة خاصة بالعرض تمامًا:

تعرض شاشة السجل اليومى (أ) جميع البيانات بشكل صحيح.

• يتم إعطاء جرعات الأنسولين المبرمجة بشكل صحيح.

• تعمل ميزة استشارة جرعة الأنسولين بشكل صحيح وتراعى الأنسولين النشط بشكل

• تعمل مزامنة البيانات (على سبيل المثال، مع جهاز كمبيوتر) بشكل صحيح.

ما الذي ينبغي فعله؟

🗶 لا ترجع إلى شاشة بيانات جرعة الأنسولين (ب) لأغراض الحصول على معلومات.

جرعة الأنسولين التصحيحية) بناءً على شاشة **بيانات جرعة الأنسولين** (**ب**).

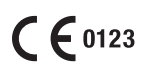

ACCU-CHEK and ACCU-CHEK SOLO are trademarks of Roche.

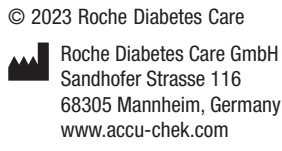

Last update: 2023-05